## Inspera SEB Assessment User Guide

1. To download the Safe Exam Browser (SEB), please use the relevant link below:

Windows (Windows 8 and newer) - <u>SEB for Windows 3.1.1 (x32 and x64)</u> Windows (Windows 7) - <u>SEB for Windows 3.0.1 (x64 supported only)</u> Mac (OS 10.13 or newer) - <u>SEB for Mac 2.3.2</u>

You will need to uninstall any older versions of SEB from your laptop prior to downloading the latest version.

2. Please go into your downloads folder and check which version of Safe Exam Browser you have downloaded. You should have one of the following:

Windows – SEB version 3.1.1 Mac – SEB version 2.3.2

If you have any version different to this, please uninstall and install one of the versions above. Links to download the software were emailed to you.

- Once you have the correct version, please open an internet browser (Chrome or Safari) and type the below into the search bar at the top of the screen: bpp.inspera.com
- 4. Click 'SSO login' and log-in with your BPP email address and password.

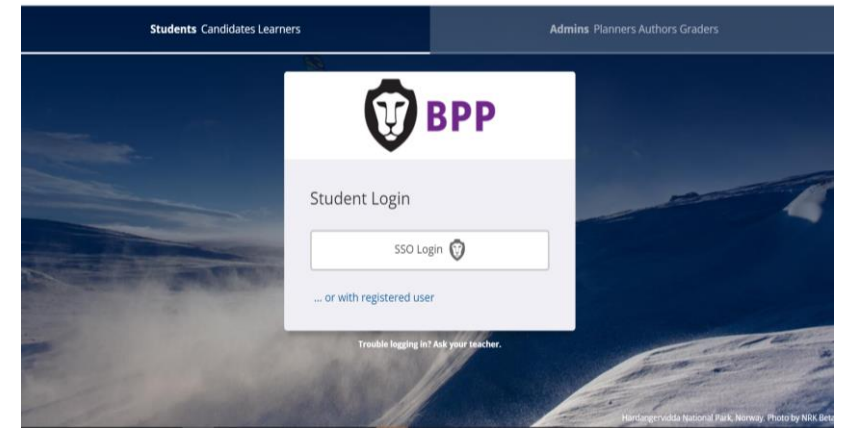

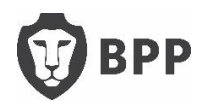

5. Please 'Click here to get ready'

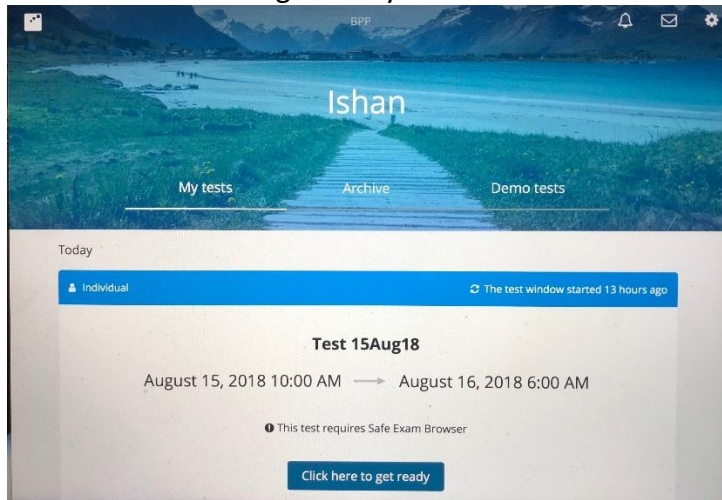

6. Please click 'Start test in Safe Exam Browser'

| A 1-0-01-01-0 |                                                               |                                |
|---------------|---------------------------------------------------------------|--------------------------------|
|               | C The                                                         | e test window started 13 hours |
|               | Test 15Aug18                                                  |                                |
| August        | 15, 2018 10:00 AM August 16, 20                               | 18 6:00 AM                     |
|               | O Time limit 2 hours, 15 minutes                              |                                |
| 0             | Your browser is not correct. This test requires Safe Exam E   | Browser                        |
|               | I have Safe Exam Browser installed:                           |                                |
|               | Start test in Safe Exam Browser                               |                                |
| When starting | the test, your computer will be locked down until you are fir | hished with the test.          |
| < No          | te: You will be prompted for a SEB password inside the SEB l  | prowser.                       |
|               | I don't have Safe Exam Browser installed:                     |                                |
|               | O Download                                                    |                                |
|               |                                                               |                                |

7. You will get a pop up asking you to open SEB, please click yes. **Please only click this once**, it may take a moment to load. It may read slightly different if on another machine reading 'open url SEB' – click yes however it looks

|              | You are logged in as Ishan                                                          |
|--------------|-------------------------------------------------------------------------------------|
| 🛎 Individual | $oldsymbol{arsigma}$ The test window started 13 hours ago                           |
| August       | <b>Test 15Aug18</b><br>5, 2018 10:00 AM — August 16, 2018 6:00 AM                   |
| 0            | Do you want to allow this page to open "Safe Exam Browser"?<br>Ye Cancel Allow wser |
|              | I have Safe Exam Browser installed:                                                 |

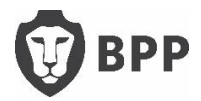

8. You will then see a box asking you to enter a security pin, please wait on this screen for further instructions from the invigilators.

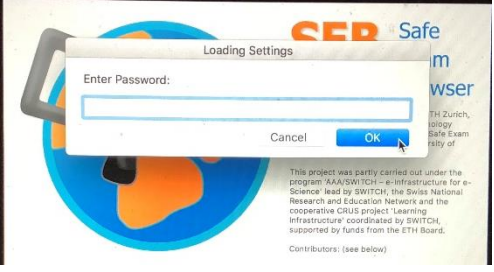

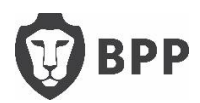